## **Email Setup on Mac OS**

1. Open the **Finder** and go to your **Applications**. Scroll down to **Mail** and doubleclink on it.

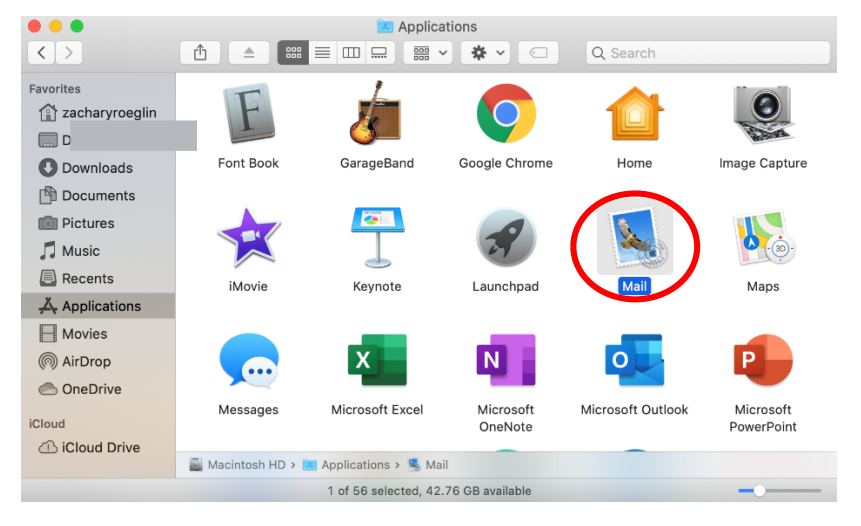

2. Select Mail at the top of the screen and click Add Account.

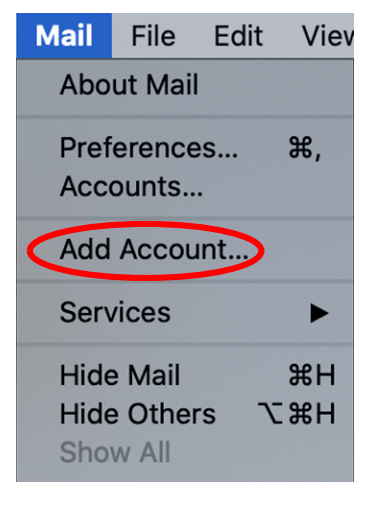

3. Select Exchange and then hit Continue.

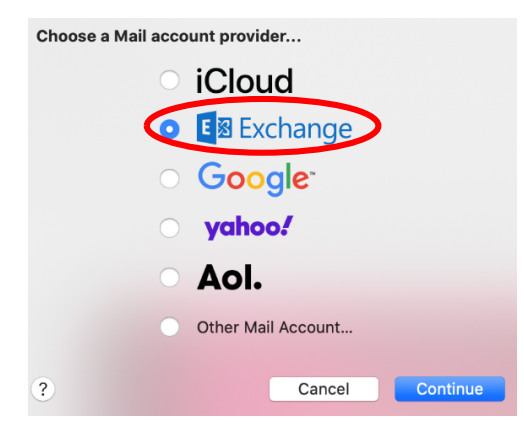

4. Enter your name as well as your **Concordia email address**. Select **Sign In**.

|                        | E 🛛 Exchange                  |  |
|------------------------|-------------------------------|--|
| To get started, fill o | ut the following information: |  |
| Name:                  | John Appleseed                |  |
| Email Address:         | name@example.com              |  |
|                        | Cancel Sign In                |  |

5. When the screen below shows up select **Sign In**.

| E 🛛 E                                                | xchange                                 |
|------------------------------------------------------|-----------------------------------------|
| Sign in to your Exchange account us                  | ing Microsoft?                          |
| Your email address will be sent to Micr information. | osoft to discover your Exchange account |
| Cancel                                               | Configure Manually Sign In              |

6. Enter your **username** as well as your **Portal password** and click **Sign In**.

|   | CONCORDIA UNIVERSITY<br>WISCONSIN & ANN ARBOR |
|---|-----------------------------------------------|
| l | Jsername                                      |
|   | Password                                      |
|   | Remember me on this computer                  |
| [ | SIGN IN                                       |
|   | Click Here for Help                           |

## 7. When the window below shows up click Accept.

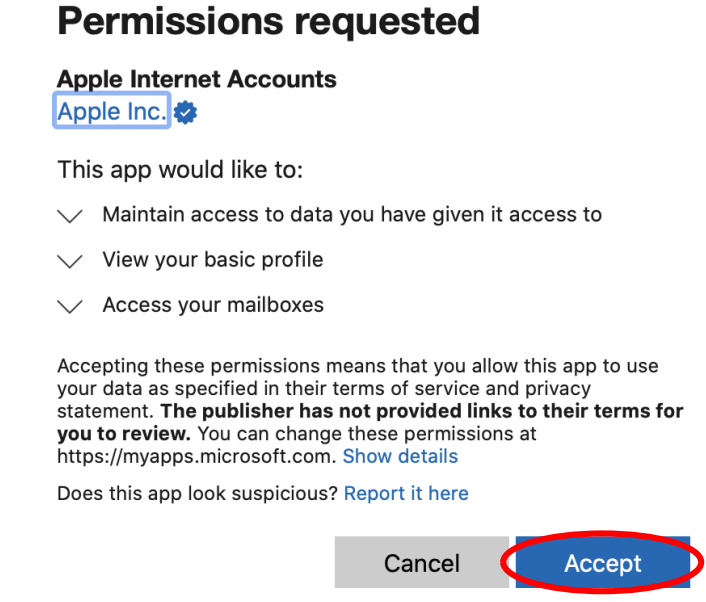

8. Select what apps you want to use with your Concordia email account and then select **Done**.

| E 🛛 Exchange                                       |
|----------------------------------------------------|
| Select the apps you want to use with this account: |
| 🗹 🕵 Mail                                           |
| Contacts                                           |
| ✓ 11 Calendars                                     |
| Reminders                                          |
| Votes                                              |
|                                                    |
| Cancel Back Done                                   |